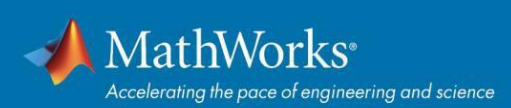

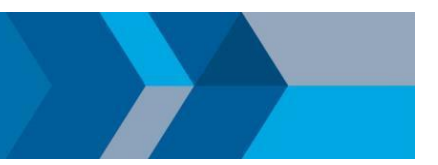

## So aktualisieren Sie Ihre Campus-Wide License

Um MATLAB ein weiteres Jahr lang zu verwenden, müssen Sie Ihre Lizenzdatei aktualisieren. Die Vorgehensweise hängt von der verwendeten Lizenzkonfiguration ab.

## **Individual und Campus:**

- 1. Öffnen Sie MATLAB. (Wenn die Lizenz bereits abgelaufen ist, wird der Aktivierungs-Client gestartet, und Sie können den nächsten Schritt überspringen.)
- 2. Gehen Sie zu Help Menu > Licensing > Activate Software.
- 3. Wählen Sie die Option zur Aktivierung über das Internet aus.
- 4. Starten Sie MATLAB nach der Aktivierung neu, damit die neue Lizenzdatei erkannt wird.

Wenn die Lizenz bereits abgelaufen ist, werden Sie beim Starten von MATLAB zur Aktivierung aufgefordert. Wenn die Aktivierung erfolgreich ist, wird nach Ablauf der alten Lizenzdatei zur neuen gewechselt.

## **Concurrent:**

- 1. Bitten Sie Ihren Lizenzadministrator, auf dem Lizenzserver eine neue Lizenzdatei bereitzustellen.
- 2. Wenn Sie selbst der Lizenzadministrator sind, lesen Sie bitte den folgenden Artikel: *Wie installiere oder aktualisiere ich den MATLAB-Lizenzmanager?*

Bei Fragen wenden Sie sich bitte an: mathworks.com/support

© 2020 The MathWorks, Inc. MATLAB and Simulink are registered trademarks of The MathWorks, Inc. See mathworks.com/trademarks for a list of additional trademarks. Other product or brand names may be trademarks or registered trademarks of their respective holders.